# CONTROLS HTRP-RF (50) Thermostat

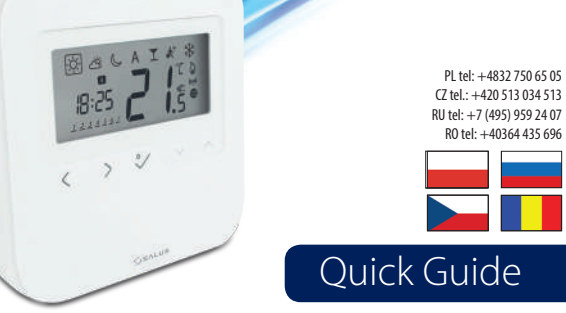

# Wprowadzenie

HTRS-RF(50) to stylowy i dokładny cyfrowy regulator pokojowy, który pozwala w prosty sposób wyregulować temperaturę pomieszczenia.

# Zgodność produktu

Ten produkt jest zgodny z Dyrektywą UE 2011/65/EU i Dyrektywą w sprawie urządzeń radiowych (RAD) 2014/53/EU. Pełny tekst Deklaracji Zgodności UE jest dostępny na stronie www.saluslegal.com. ((Q) 2405-2480MHz; <14dBm

# Bezpieczeństwo

Należy używać urządzenie zgodnie z przeznaczeniem. Produkt wyłącznie do użytku wewnątrz budynków. Urządzenie należy utrzymywać w suchym stanie. Przed czyszczeniem należy urządzenie odłączyć od zasilania, czyścić tylko suchą ścierką.

# Úvod 📃

HTRP - RF (50) je moderní přesný digitální pokojový termostat. Tímto termopstatem můžete jednoduše regulovat teplotu v domě podle, pro vytvoření pohodlného domácího prostředí.

# Shoda výrobku

Tento výroběk je v souladu se směrnicí 2011/65 / EU a směrnicí o rádiovém zařízení (RAD) 2014/53 / EU. Úplný text prohlášení o shodě EU naleznete na adrese www.saluslegal.com. ((Q) 2405-2480MHz; <14dBm

# Bezpečnostní informace

Používejte v souladu s předpisy. Pouze pro interiérové použití. Udržujte zařízení zcela suché. Čistěte suchým hadříkem a před čištěním zařízení odpojte ze sítě.

# Введение

HTRP-RF(50) - это современный электронный комнатный термостат, оснащенный большим, легко читаемым ЖК-экраном и сенсорными кнопками. Благодаря данному термостату, вы можете легко регулировать заданную температуру в помещении, создавая комфортные условия для проживания.

### Продукция соответствует

Компания SALUS Controls информирует, что данное оборудование соответствует Директивам: 2011/65/EC, 2014/53/ EC. Полную информацию относительно Декларации соответствия найдете на нашем сайте: www.saluslegal.com ((Q)) 2405-2480MHz; <14dBm

# / Информация по безопасности

Используйте согласно инструкции по эксплуатации, а также правилам, действующим в EC и стране установки. Это устройство должно устанавливаться компетентным специалистом. Применяйте согласно назначению и только внутри помещений. Отключите питание перед очисткой сихим полотенцем.

# Introducere

HRTP - RF (50) este un termostat de cameră programabil modern și stilat. Puteți ajusta temperatura după dorința dumneavoastră, pentru a vă crea o ambianță confortabilă.

# Conformitatea produsului

Acest produs este în conformitate cu următoarele directive europene: 2014/53/EU(RED) și 2011/65/EU. Textul întreg al declarației de conformitate pe saluslegal.com **((Q))** 2405-2480MHz; <14dBm

# 🕂 Reguli generale de siguranță

A se folosi în conformitate cu reglementările europene și naționale. Pentru uz în spații închise. Mențineți produsul perfect uscat. Acest produs necesită a fi instalat de către o persoană competentă în concordanță cu reglementările europene și naționale.

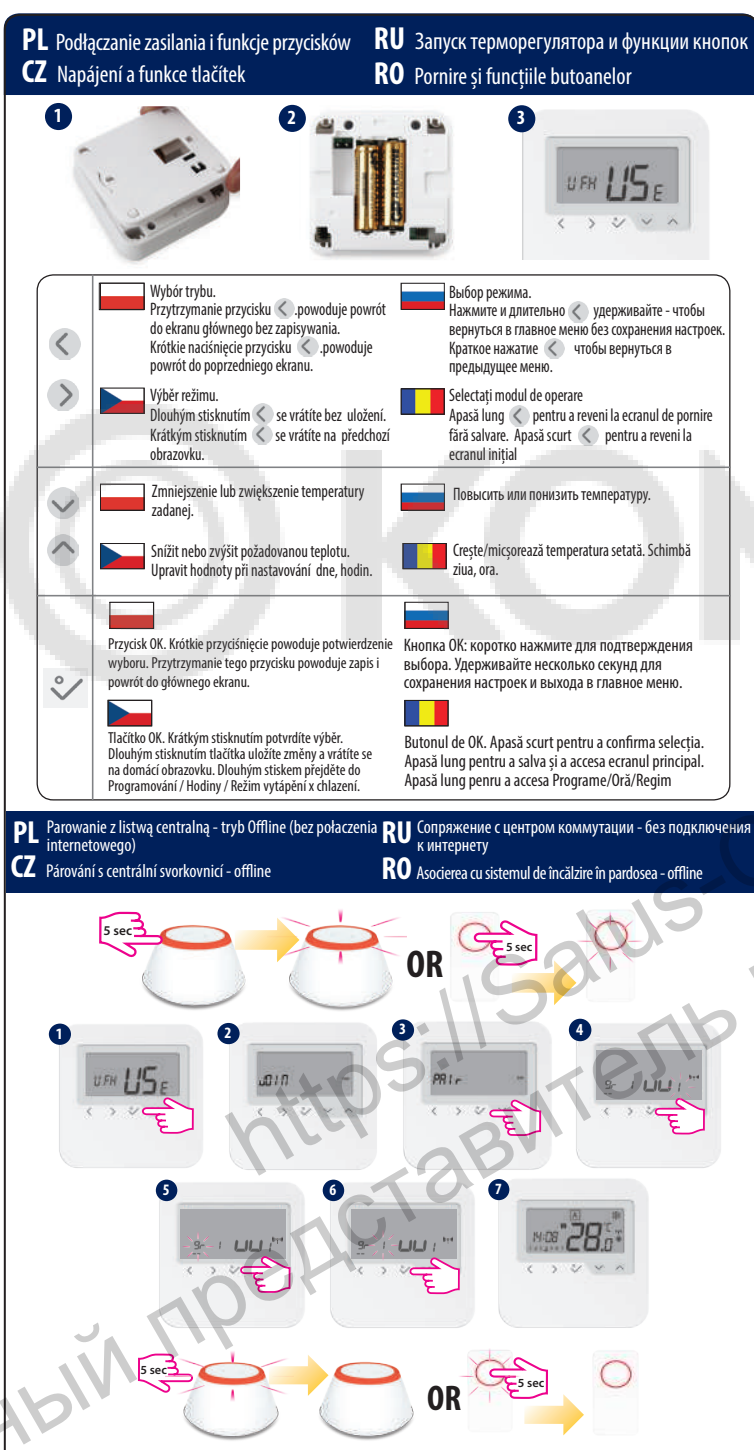

- Podczas parowania regulatorów z listwą centralną, każdy regulator może być przypisany do grupy. Pozwala to na kontrolę do 11 regulatorów w ramach jendej grupy. Listwa centrala pozwala na utworzenie maksymalnie 2 grup. Listwa centralna KL08RF może być rozszerzona o moduł rozszerzający KL04RF co daje możliwość obsługi 12 niezależnych stref ciepła.
- Při párování termostatů s centrální svorkovnicí můžete přiřadit programovatelný termostat ke skupině termostatů. To umožní ovládat až 11 skupinových termostatů. Na každé centrální svorkovnici můžou být maximálně 2 skupiny. S rozšiřujícím modulem KLO4RF připojeným ke svorkovnici KLO8RF můžete získat celkem 12 zón.
- При подключении термостатов к центру коммутации, вы можете назначить одну или 2 группы термостатов, каждой из которых будет управлять один программируемый терморегулятор. Вы также можете добавить модуль KL04RF к KL08RF, чтобы иметь возможность использовать 12 зон. При одной группе это позволит одному программируемому терморегулятору управлять 11-ю подчиненными не программируемыми терморегуляторами.
- Când asociați termostatul cu sistemul de încălzire în pardosea, puteți asigna un grup unui termostat programabil. Asta va permite controlul la până 11 termostate. Pot fi maxim 2 grupuri per sistem. Puteți de asemnea adăuga un KL04RF la KL08RF pentru a avea 12 zone în total.

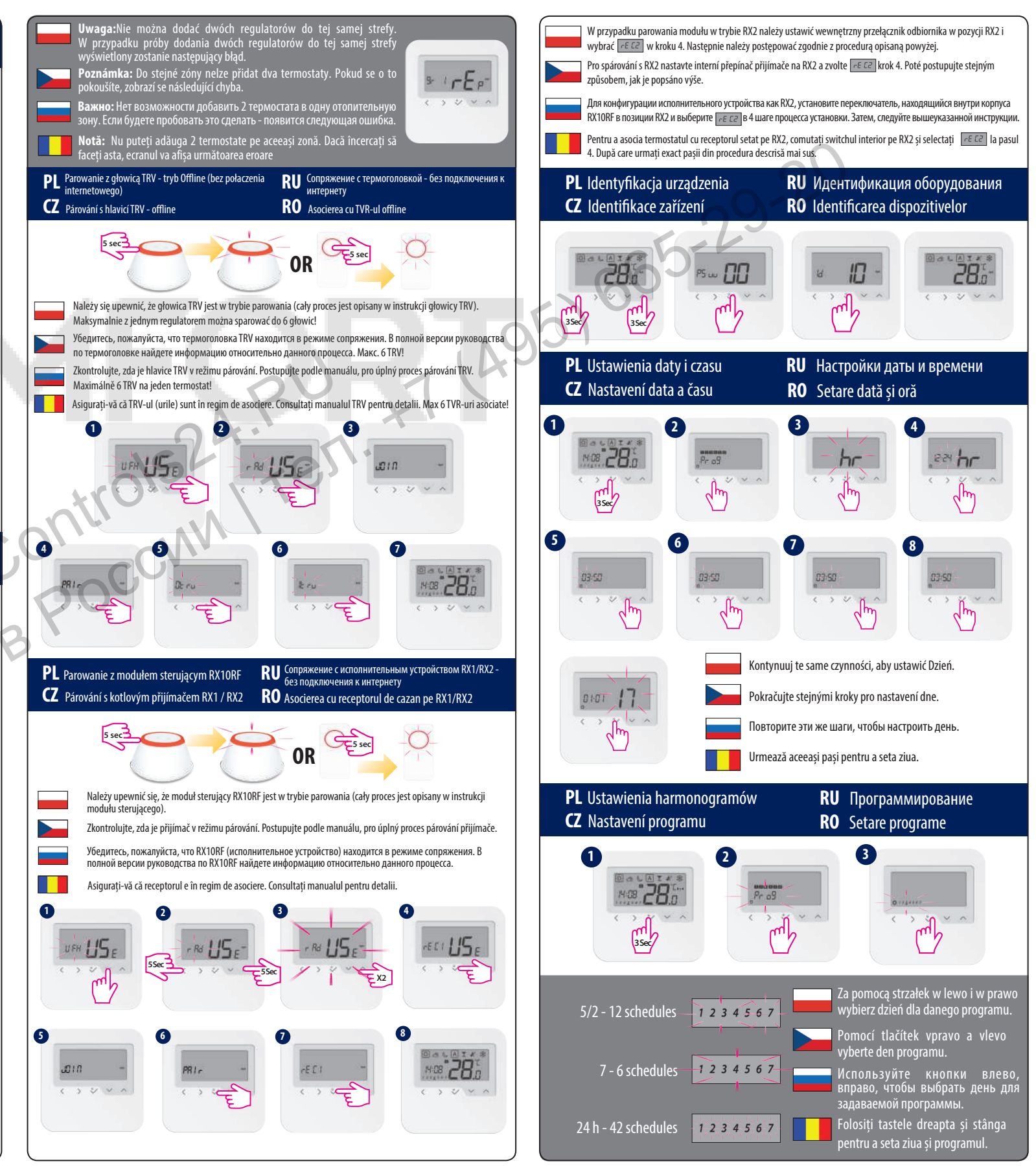

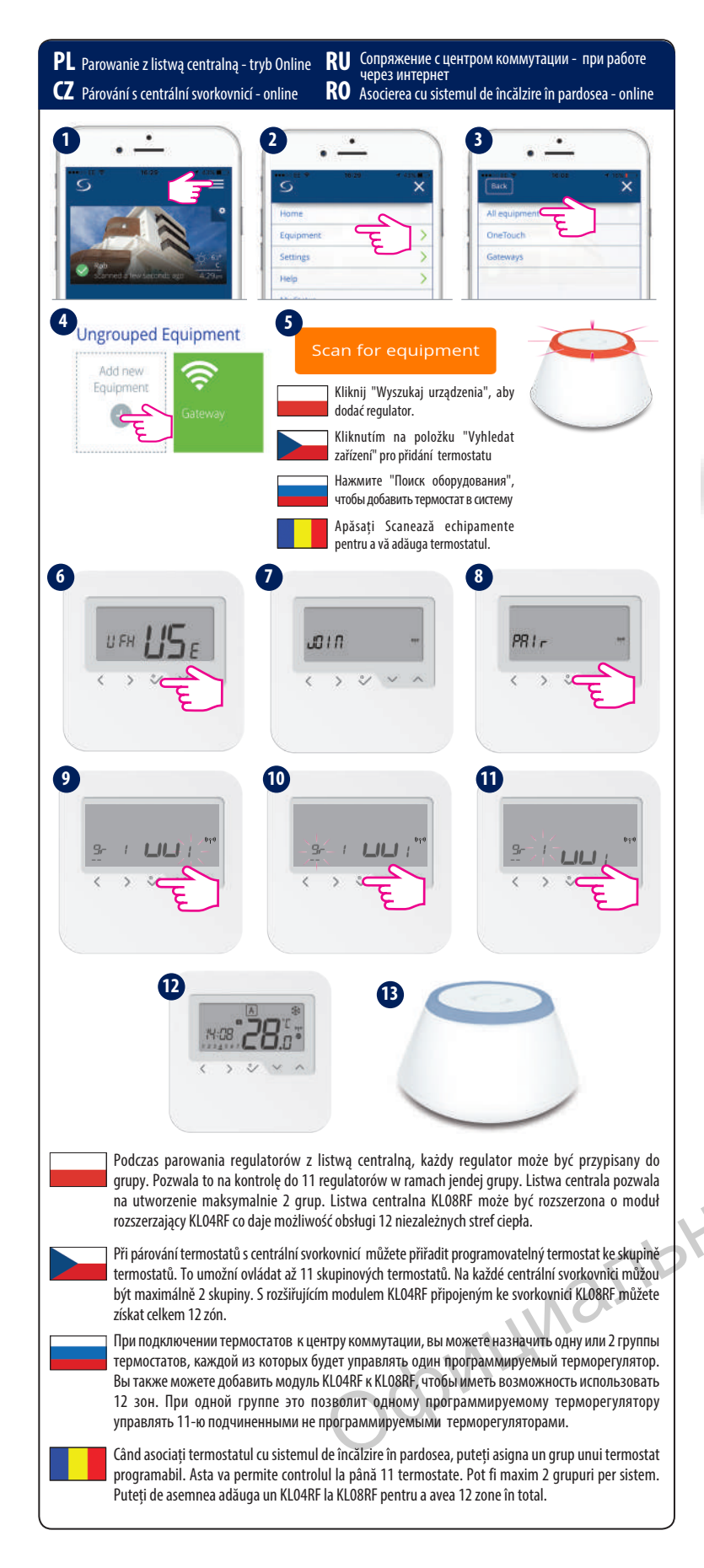

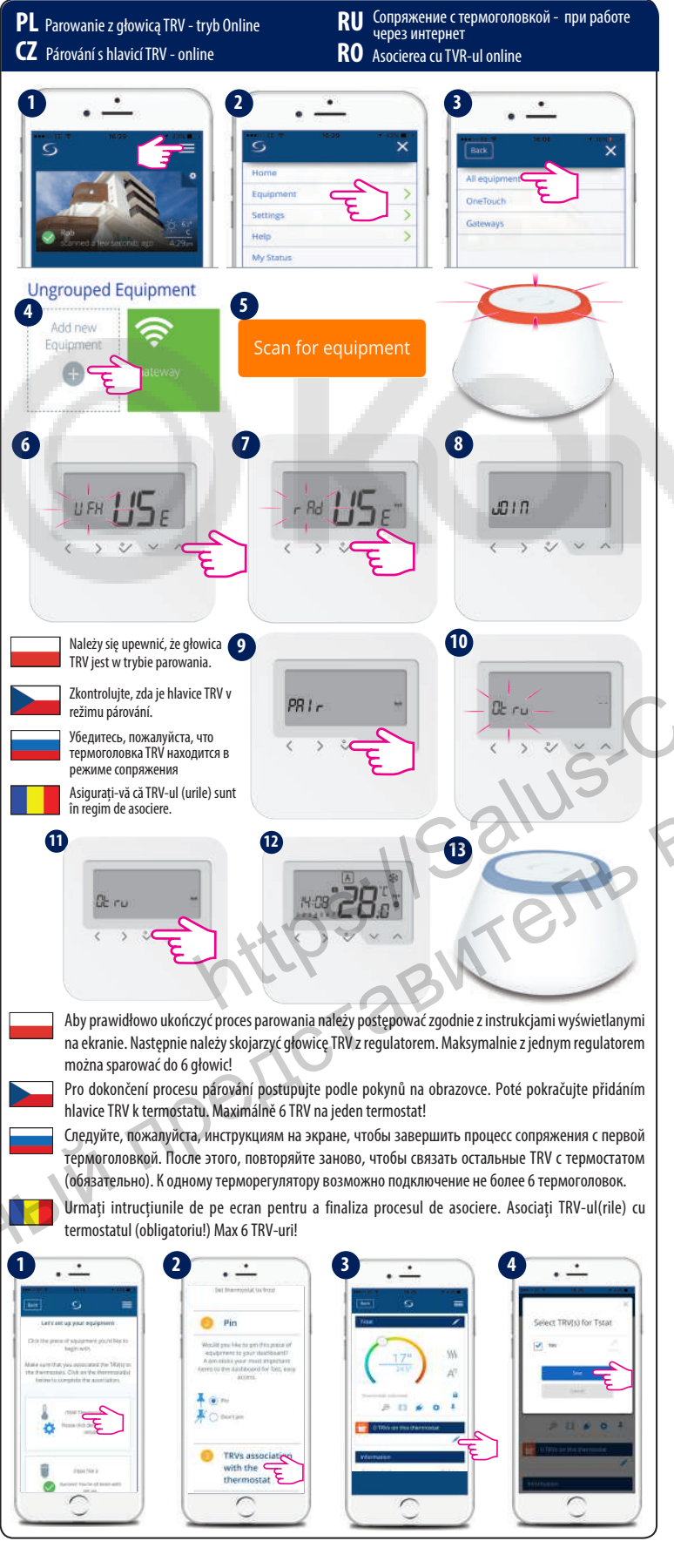

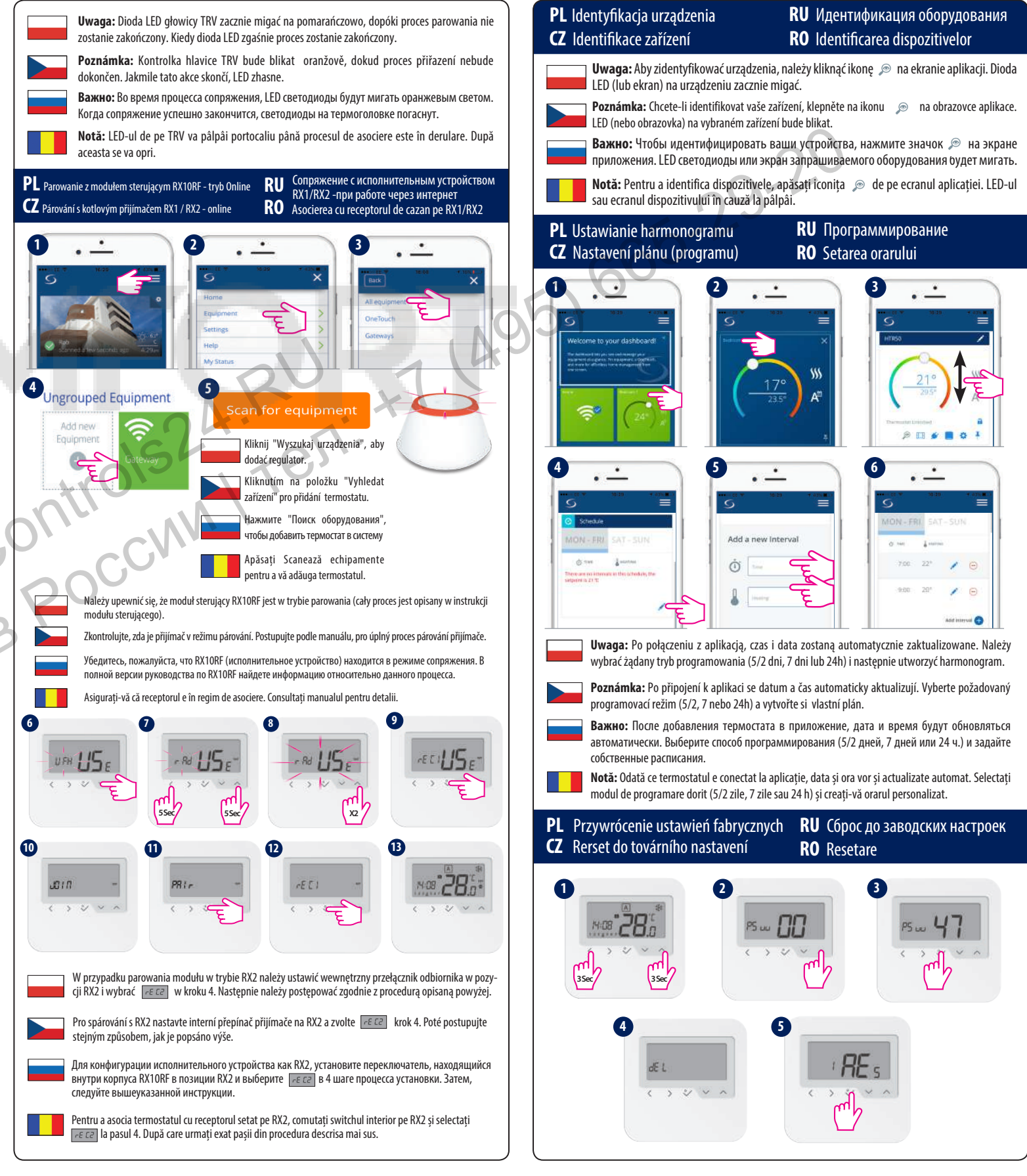